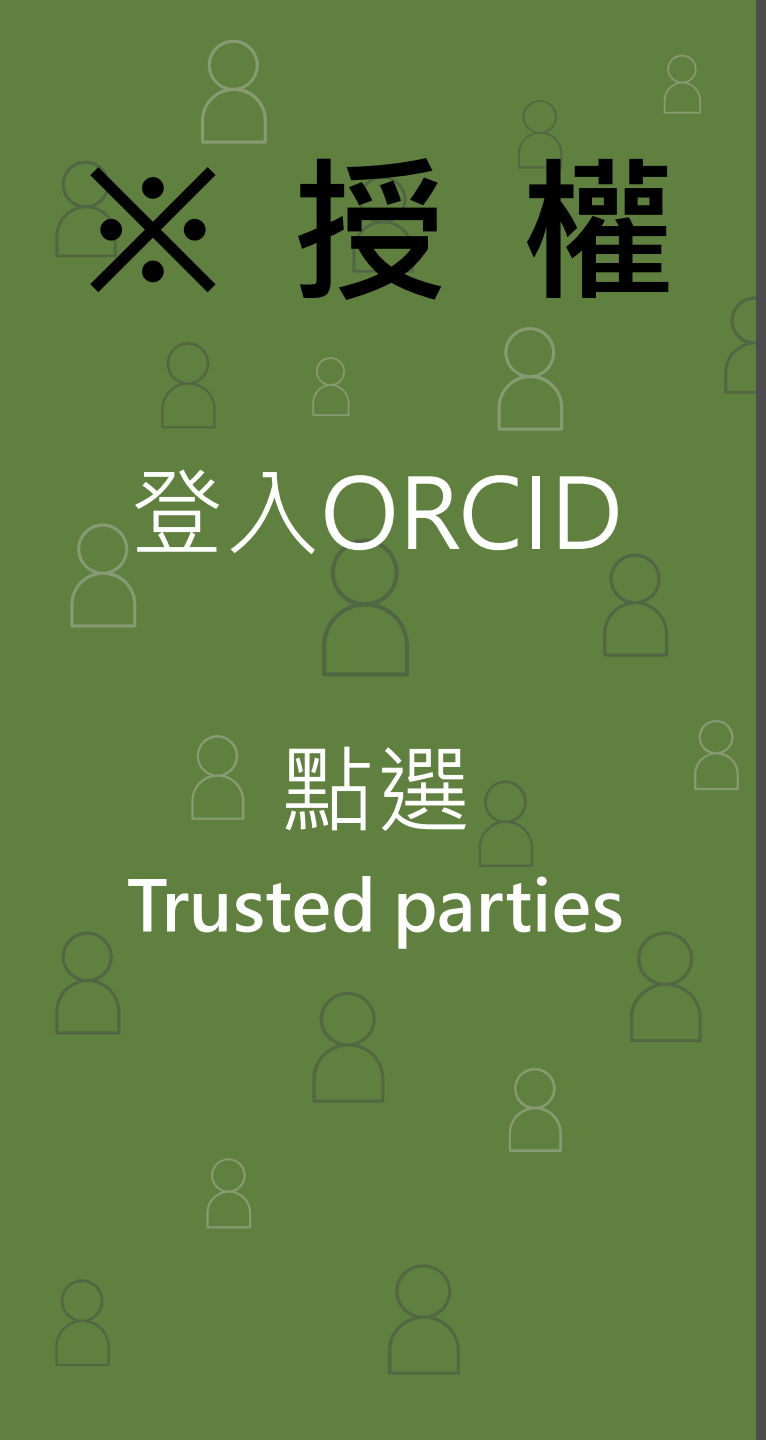

|   | Image: Connecting research and researchers   Image: Connecting research and researchers   Image: Connecting researchers   Image: Connecting researchers   Image: Connecting researchers   Image: Connecting researchers   Image: Connecting researchers   Image: Connecting researchers   Image: Connecting researchers   Image: Connecting researchers   Image: Connecting researchers   Image: Connecting researchers   Image: Connecting re | •<br>You are managing your ORCID record () 0000-0003-4922-9167 Switch to another account<br>> You are managing your ORCID record () 0000-0003-4922-9167 Switch to another account<br>> Inbox<br>Constructed parties<br>Trusted parties<br>Trusted organizations<br>Trusted organizations<br>Trusted organizations are those to which you have granted permission to interact with you<br>submitting a manuscript or grant application. You decide whether to grant this access and you may revoke it at any time. |    |
|---|----------------------------------------------------------------------------------------------------|----------------------------------------------------------------------------------------------------|----|
|   |                                                                                                    |                                                                                                    |    |
|   |                                                                                                    |                                                                                                    |    |
| ( | ORCID • NCHU Li                                                                                                    | ibrary •                                                                                                    | 16 |

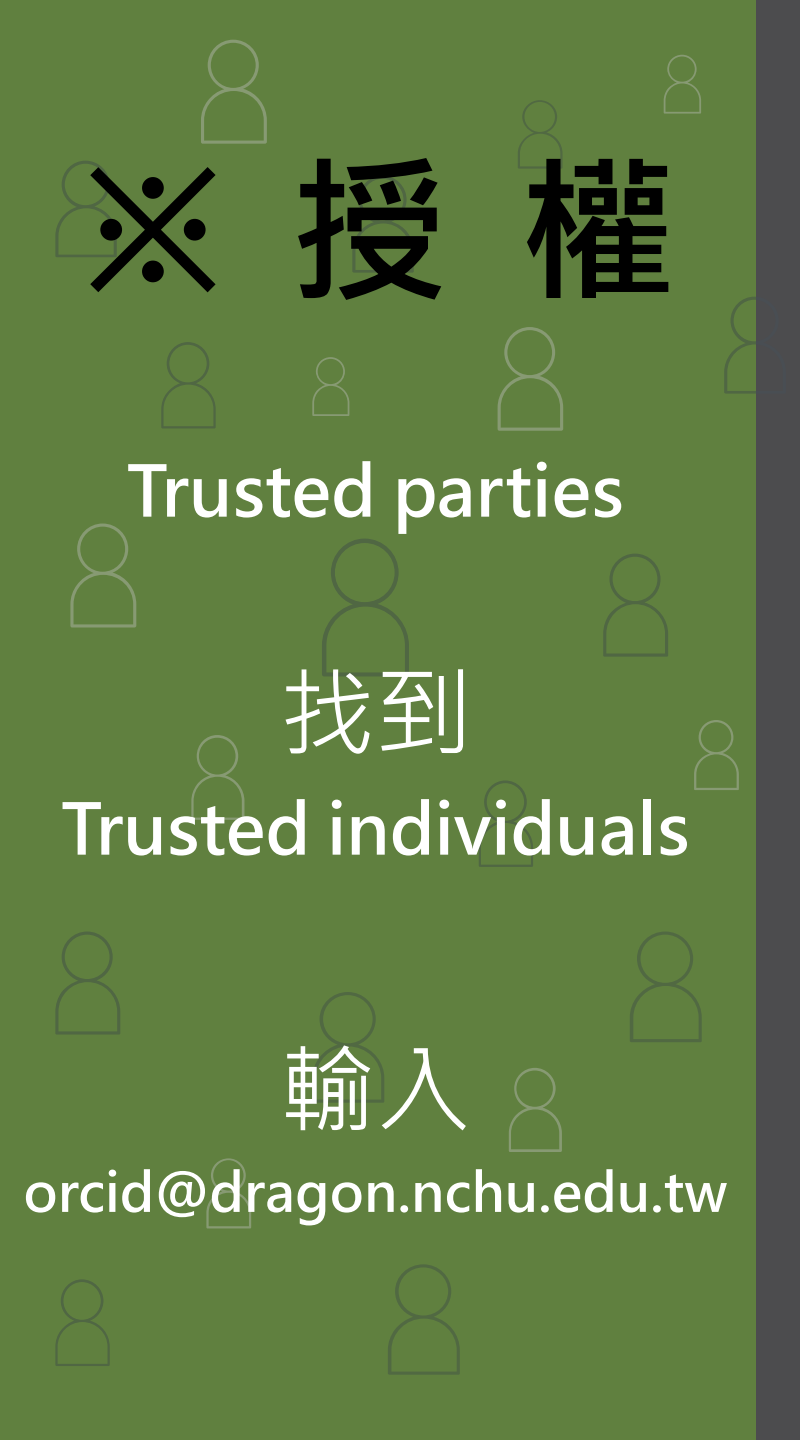

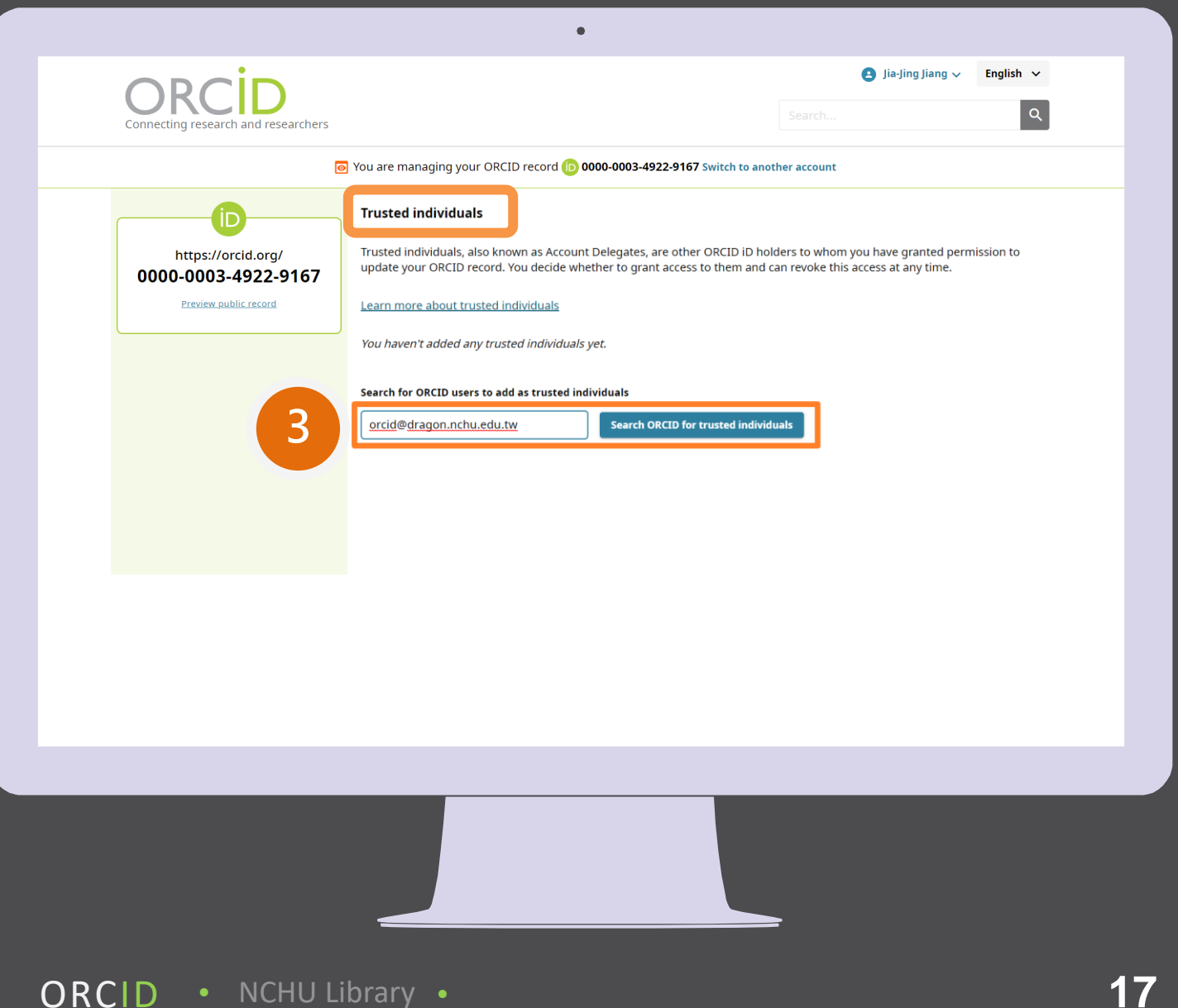

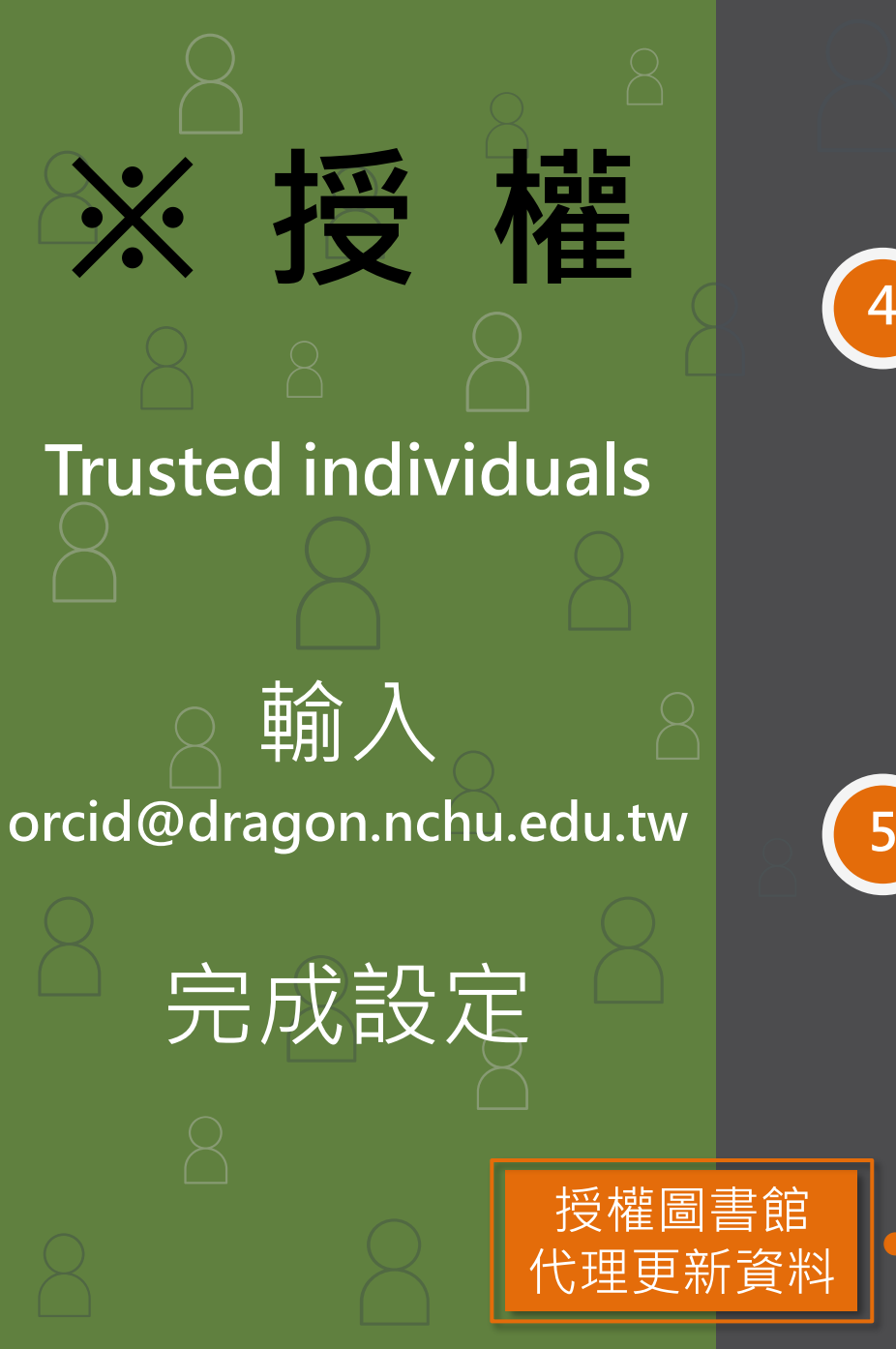

## Search for ORCID users to add as trusted individuals

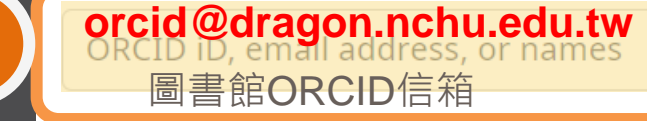

Search ORCID for trusted individuals

| Add access - Trusted individual                                                           | × |
|-------------------------------------------------------------------------------------------|---|
| Adding this user as a trusted individual will mean they are able to upda<br>ORCID record. |   |
| orcid@dragon.nchu.edu.tw                                                                  |   |
|                                                                                           |   |
| Add as trusted individual Cancel                                                          |   |

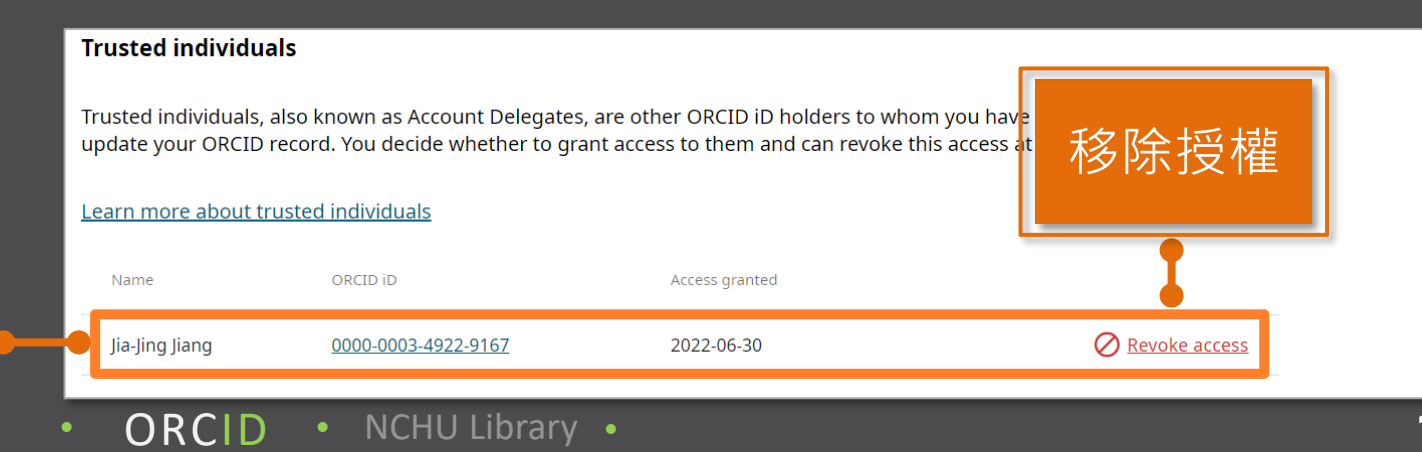

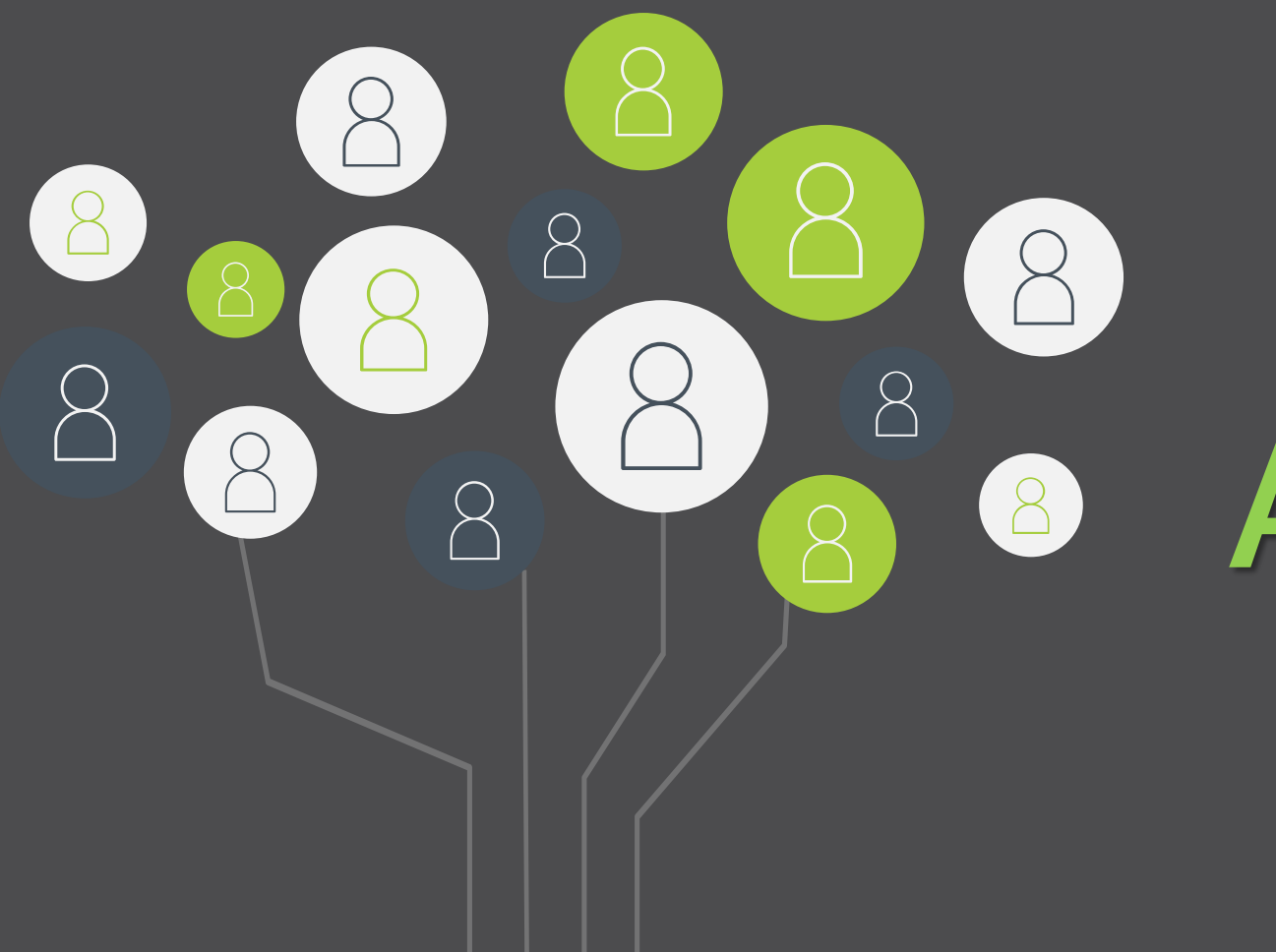

## Any questions?

各参考組 江佳靜小姐

04-22840290#146

orcid@dragon.nchu.edu.tw

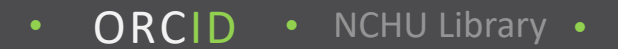

 $\boxtimes$